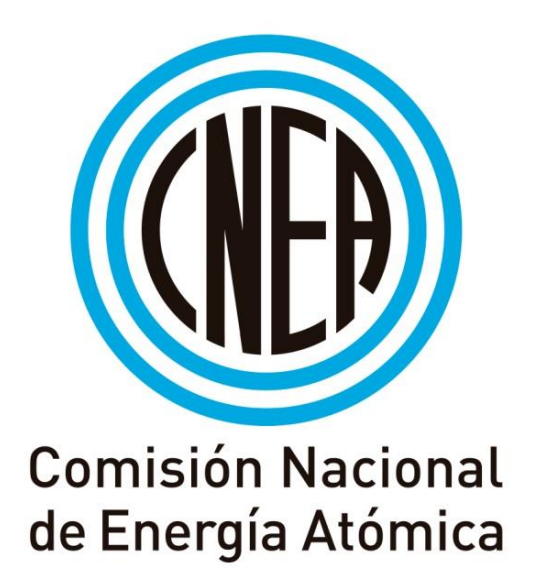

# Sistema TANARQ

## Guía Rápida Usuarios

2018

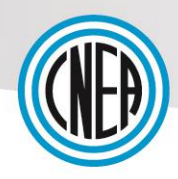

| Revisión | Autor | Fecha   |
|----------|-------|---------|
| 1.2      | DAS   | 10/2018 |

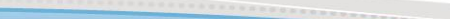

X

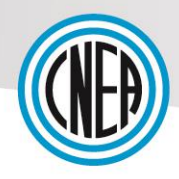

### Índice de Contenidos

| 1.   | PRE  | SENTACIÓN3                         |
|------|------|------------------------------------|
| 2.   | ANT  | ES DE EMPEZAR                      |
| 2    | .1   | GUÍA BÁSICA DE BOTONES             |
| 2    | .2   | REGISTRARSE EN EL SISTEMA          |
| 2    | .3   | PRIMER INGRESO                     |
| 3.   | PAN  | ITALLA INICIAL                     |
| 4.   | BÚS  | QUEDA DE MUESTRAS9                 |
| 4    | .1   | Resultados de la búsqueda          |
| 4    | .2   | DETALLES                           |
| 4    | .3   | VISUALIZACIÓN IMAGEN               |
| 4    | .4   | DETALLES RESULTADOS Y ESTÁNDARES   |
| 5.   | RES  | ULTADOS                            |
| 5    | .1   | Búsqueda                           |
| 5    | .2   | Resultados de la Búsqueda          |
| 6.   | EST  | ÁNDARES                            |
| 6    | .1   | Búsqueda                           |
| 6    | .2   | RESULTADOS DE LA BÚSQUEDA          |
| 7.   | RES  | TABLECER CLAVE                     |
| 8.   | АСТ  | IVAR PLUGIN FLASH EN NAVEGADORES17 |
| 8    | .1   | FIREFOX                            |
| 8    | .2   | GOOGLE CHROME                      |
| 9. G | LOSA | ARIO                               |

### 1. Presentación

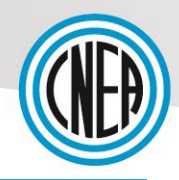

Este proyecto se inscribe en el marco del Proyecto OIEA ARCAL RLA "Utilización de técnicas analíticas nucleares y creación de bases de datos para la caracterización y preservación de los objetos del patrimonio cultural nacional". Significa el desarrollo y puesta en marcha de un sistema de gestión de bases de datos relacionales de muestras arqueológicas analizadas por diferentes métodos.

Para cada muestra arqueológica analizada se fijaron 45 items identificatorios - clave de identificación única, materialidad, coordenadas del remitente, foto, sitio arqueológico, país y zona de origen, clasificación cronofuncional y morfocultural etc.- así como los datos de los elementos químicos u otros parámetros y los datos de los elementos químicos / otros parámetros de los estándares de control, según los métodos de análisis utilizados.

### 2. Antes de Empezar...

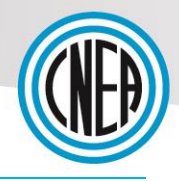

| 2.1 Guía básica o<br>BOTÓN | de botones<br>FUNCIONALIDAD                       |
|----------------------------|---------------------------------------------------|
|                            | FILTROS Y BÚSQUEDAS                               |
|                            | Realizará la búsqueda y permitirá visualizar los  |
| <b>Q</b> Buscar            | resultados pertenecientes al filtro asociado      |
|                            | Dejará vacíos los campos que se hayan cargado en  |
| 💁 Limpiar                  | el filtro                                         |
|                            | Desplegará un calendario para poder seleccionar   |
| <b>iii</b> ×               | fechas                                            |
| 🗳 Copiar                   | Copiará todos los registros del listado           |
|                            | Exportará los resultados de la búsqueda realizada |
| Exportar []                | en formato .csv (Separado por Tabs)               |
| Exportar todo              | Exportará todos los registros del listado         |
| Producto                   | Ordenará por orden ascendente o descendente       |
| Mostrar 10 ▼ registros     | Permite seleccionar el límite de registros a      |
| 25<br>50<br>100            | visualizar por página                             |
| ۲                          | Permite visualizar los Detalles de los resultados |
|                            | Visualizará la imagen de los resultados           |
| di .                       | Verá los resultados de las muestras tomadas       |
| *                          | Verá los estándares de las muestras tomadas       |

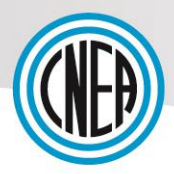

### 2.2 Registrarse en el sistema

En la pantalla de inicio, deberá hacer clic en el botón Nuevo Usuario.

| SISTEMA<br>TANARQ |                                                                              | 🔇 Web ARCAL 🛛 🖂 🛛 | Contacto | Ingresar |
|-------------------|------------------------------------------------------------------------------|-------------------|----------|----------|
|                   | SISTEMA TANARQ<br>TÉCNICAS ANALÍTICAS<br>NUCLEARES ARQUEOLÓGICAS             |                   |          |          |
|                   | Por favor complete los siguientes campos para ingresar:                      |                   |          |          |
|                   | Clave                                                                        |                   |          |          |
|                   | Si olvidó su usuario y/o clave haga click aquí.                              |                   |          |          |
|                   | Si usted es un usuario nuevo y desea ingresar al sistema, por favor solicite | un usuario:       |          |          |
|                   |                                                                              |                   |          |          |

Visualización 1 - Nuevo Usuario

Luego de cargar sus datos, y la comprobación del captcha, hacer clic en **Enviar Solicitud**. Recibirá un mail notificando el envío correcto de sus datos. Los administradores del sistema serán los encargados de incorporarlo al sistema.

|                        | ARCAL                | SISTEMA TANARQ<br>TÉCNICAS ANALÍTICAS<br>NUCLEARES ARQUEOLÓGICAS |                       |  |  |
|------------------------|----------------------|------------------------------------------------------------------|-----------------------|--|--|
| Para solicitar un nuev | vo usuario ingrese l | os siguientes campos y luego haga click er                       | n "Enviar Solicitud": |  |  |
| Nombre                 |                      |                                                                  |                       |  |  |
| Apellido               |                      |                                                                  |                       |  |  |
| E-mail                 |                      |                                                                  |                       |  |  |
| Confirmar E-mail       |                      |                                                                  |                       |  |  |
| Telefono               |                      |                                                                  |                       |  |  |
| Organizacion           |                      |                                                                  |                       |  |  |
| Pais                   | Seleccione un P      | ais                                                              | -                     |  |  |
|                        |                      | No soy un robot                                                  |                       |  |  |
|                        |                      | A Enviar Solicitud                                               |                       |  |  |
|                        | Visualizació         | on 2 - Carga de Datos                                            |                       |  |  |
|                        |                      |                                                                  |                       |  |  |
|                        |                      |                                                                  |                       |  |  |

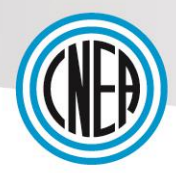

### 2.3 Primer Ingreso

Una vez dado de alta, recibirá un correo electrónico similar en su casilla:

|                                                                                           | SISTEMA TANARQ<br>TÉCNICAS ANALÍTICAS<br>NUCLEARES ARQUEOLÓGICAS                                                                                                    |
|-------------------------------------------------------------------------------------------|----------------------------------------------------------------------------------------------------|
| Hola Usuario Test.                                                                        |                                                                                                    |
| Se creó una nueva                                                                         | cuenta en el Sistema TANARQ - Técnicas Analíticas Nucleares Arqueológicas.                                                                                                    |
| El usuario y clave p                                                                      | ara ingresar al sistema son:                                                                                                    |
| <b>Usuario:</b> test<br><b>Clave:</b> GXWCTF8C<br>(deberá cambiar su                      | ii<br>I clave cuando acceda por primera vez)                                                                                                    |
| Para comenzar a u                                                                         | sar su cuenta, entre en www.arcal-lac.org/tanarq/sistema/web                                                                                                    |
| En caso de que el l<br>navegador.                                                         | ink al sistema no funcione, copie y pegue la dirección en la barra de direcciones del                                                                                                    |
| Si necesita ayuda, j                                                                      | por favor póngase en contacto con el administrador del sitio.                                                                                                    |
| Atte,<br>Sistema TANARQ -<br>www.arcal-lac.org/                                           | Técnicas Analíticas Nucleares Arqueológicas<br>tanarq/sistema/web                                                                                                    |
| Este correo y cualqu<br>intencional. Esta co<br>recibido este correo<br>dicho mensaje con | ier archivo anexo pertenecen a la CNEA y son para uso exclusivo del destinatario<br>municación puede contener información confidencial o de acceso privilegiado. Si usted ha<br>por error, equivocación u omisión favor notificar en forma inmediata al remitente y eliminai<br>sus anexos. |

Visualización 3 – Email creación de usuario

Deberá ingresar al sistema con el usuario y clave especificados en el correo electrónico:

|             |                        |                                                                  | S Web ARCAL | 🔀 Contacto | → Ingresar |
|-------------|------------------------|------------------------------------------------------------------|-------------|------------|------------|
|             | ARCAL                  | SISTEMA TANARQ<br>TÉCNICAS ANALÍTICAS<br>NUCLEARES ARQUEOLÓGICAS |             |            |            |
|             | Por favor complet      | te los siguientes campos para ingresar:                          |             |            |            |
|             |                        | Usuario                                                          |             |            |            |
|             |                        | •D ingresar                                                      |             |            |            |
|             | Si olvidó su           | usuario y/o clave haga click aquí.                               |             |            |            |
| Si usted e: | s un usuario nuevo y d | lesea ingresar al sistema, por favor solicite                    | un usuario: |            |            |
|             | Visualiz               | zación 4 - Login                                                 |             |            |            |
|             |                        |                                                                  |             |            |            |
|             |                        |                                                                  |             |            |            |
|             |                        |                                                                  |             |            |            |

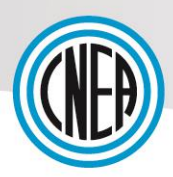

El sistema le solicitará que genere una nueva clave:

| SISTEMA<br>TANARQ         |                                                                  | f Inicio | 🐣 test 👻 |
|---------------------------|------------------------------------------------------------------|----------|----------|
| ARCAL                     | SISTEMA TANARQ<br>TÉCNICAS ANALÍTICAS<br>NUCLEARES ARQUEOLÓGICAS |          |          |
| Por favor, complete la ir | nformación solicitada y guarde los cambios.                      |          |          |
| Clave anterior            |                                                                  |          |          |
| Nueva Clave               |                                                                  |          |          |
| Repetir Clave             |                                                                  |          |          |
| 5                         | Guardar Contraseña                                               |          |          |

Visualización 5 – Generar nueva clave

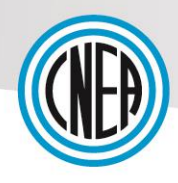

### 3. Pantalla Inicial

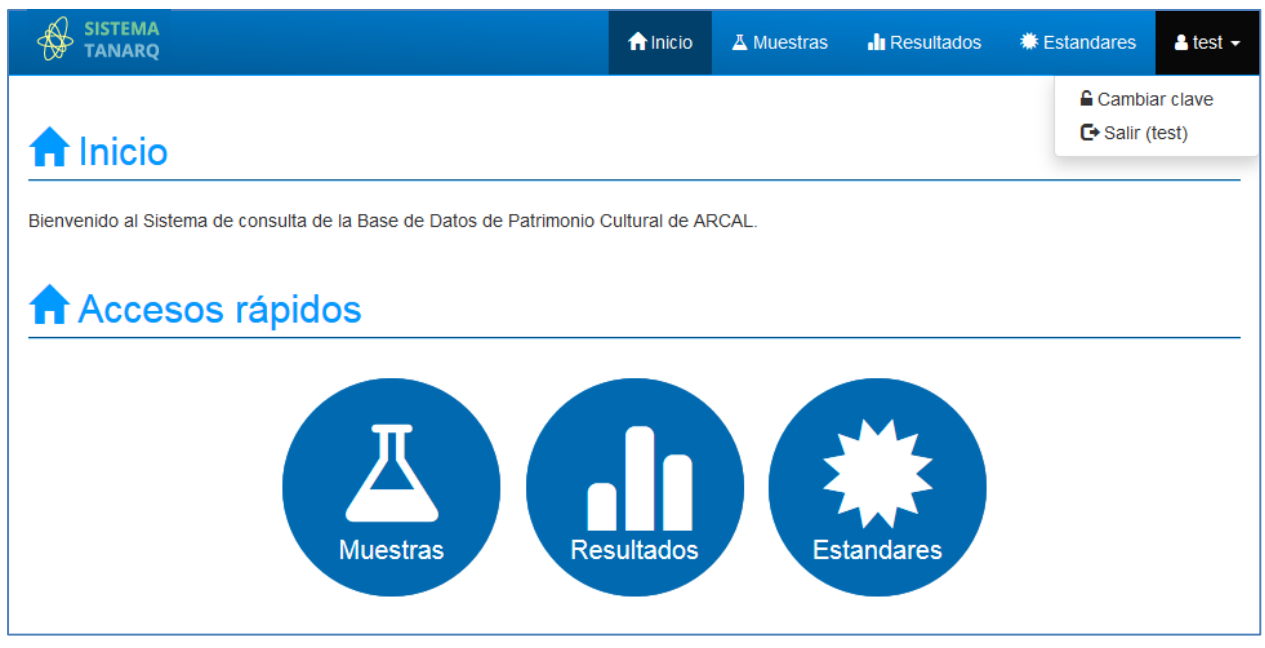

Visualización 6- Pantalla Inicial

Desde ésta página de inicio, podremos tener un acceso directo las distintas funcionalidades. Desde aquí podrá accederse a las búsquedas de muestras, resultados y estándares.

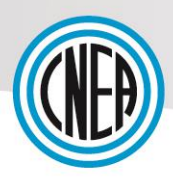

### 4. Búsqueda de muestras

Sobre el Menú principal, seleccionamos la opción Muestras.

|                                          |                    | <b>A</b> Inicio        | A Muestras | Resultados  | # Estandares | 💄 Test |
|------------------------------------------|--------------------|------------------------|------------|-------------|--------------|--------|
| ∐ Muestras                               |                    |                        |            |             |              |        |
| <ul> <li>▼ Filtro de búsqueda</li> </ul> |                    |                        |            |             |              |        |
| Muestra                                  |                    | Materialidad           |            |             |              |        |
| Todas las muestras                       | -                  | Todas las materialidad | les        |             | Ŧ            |        |
| Area Cultural                            | Region Geografica  |                        | Subregion  | Geografica  |              |        |
| Todas las areas 👻                        | Todas las regiones | -                      | Todas las  | subregiones | Ŧ            |        |
| Periodo Cultural                         |                    | Contexto Cultural      |            |             |              |        |
| Todos los periodos                       | ~                  | Todos los contextos    |            |             | Ŧ            |        |
|                                          | <b>Q</b> Buscar    | Se Limpiar             |            |             |              |        |

Visualización 7 - Filtros Búsqueda Muestras

Desde aquí podremos realizar búsquedas de muestras, filtrando por Materialidad, Área Cultural, Región Geográfica, Subregión Geográfica, Período Cultural y Contexto Cutural.

### 4.1 Resultados de la búsqueda

| Mue               | stras            |                        |                              |                  |               |                     |        |                    |                       |            |
|-------------------|------------------|------------------------|------------------------------|------------------|---------------|---------------------|--------|--------------------|-----------------------|------------|
| <b>T</b> Filtro o | de búsqueda      |                        |                              |                  |               |                     |        |                    |                       |            |
| Mue               | stra             |                        |                              |                  | Material      | idad                |        |                    |                       |            |
| си                | B_100            |                        |                              | -                | Todas I       | as materialidad     | les    |                    |                       | -          |
| Area              | Cultural         |                        | Region G                     | ieografica       |               |                     | Subreg | ion Geografica     | 1                     |            |
| Тос               | das las areas    |                        | <ul> <li>Todas la</li> </ul> | s regiones       |               | *                   | Todas  | las subregiones    |                       | -          |
| Peri              | odo Cultural     |                        |                              |                  | Context       | o Cultural          |        |                    |                       |            |
| Тос               | dos los periodos |                        |                              | -                | Todos I       | os contextos        |        |                    |                       | -          |
|                   |                  |                        |                              | <b>Q</b> Buscar  | 💁 Limpia      | ar                  |        |                    |                       |            |
|                   |                  |                        |                              |                  |               |                     |        |                    |                       |            |
| strar 25          | ▼ registros      |                        |                              |                  |               |                     |        | 🔓 Co               | piar 🖹 Exportar       | 🖈 Exportar |
| Muestra           | Materialidad ≑   | Area Cultural ≑        | Region<br>Geografica         | Subreg<br>Geogra | ion<br>fica ∲ | Periodo<br>Cultural | ¢ Co   | ontexto<br>ultural | Sitio<br>Arqueologico | Accion     |
| CUB_100           | Cerámica         | Nor-Oriente de<br>Cuba | Banes/Holguín                | Nor-Oriente      | de Cuba       | Sin definir         | Si     | n definir          | Aguas Gordas<br>(CU)  | • • •      |
|                   |                  |                        |                              |                  |               |                     |        |                    |                       |            |

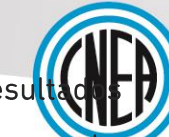

10-----

A modo de ejemplo, se ha realizado la búsqueda de la muestra CUB\_100. Los resultados se visualizarán en una tabla. En la última columna, llamada Acciones, podremos acceder la visualización de los Detalles, a la Imagen de la muestra en caso de que la posea, a sus Resultados y Estándares

#### 4.2 Detalles

| Detalles de la Muestra          | 2                                         |                                        | ×                                        |
|---------------------------------|-------------------------------------------|----------------------------------------|------------------------------------------|
| Datos Generales                 |                                           |                                        |                                          |
| Nro de Identificacion           | CUB_100                                   |                                        |                                          |
| Nro de batch                    | 4 / 2008                                  | ID del Laboratorio                     | AG-3044-3                                |
| Enviado por                     | Marvic Ortueta Milan                      | E-mail                                 | marvic@ceaden.edu.cu                     |
| Tipo de Objeto                  | Sin definir                               | Materialidad                           | Cerámica                                 |
| Estado del Artefacto            | Sin Definir                               | Forma                                  | Sin definir                              |
| Tipo de Pasta                   | Sin definir                               | Analisis con Lupa                      | No                                       |
| Clasificacion<br>Morfofuncional | Sin definir                               | Clasificacion<br>Cronocultural         | Indeterminado-ND                         |
| Funcion Potencial               | Sin definir                               | Tipo de Decoracion                     | Sin definir                              |
| Dimensiones del<br>Objeto       | Sin definir                               | Dimensiones del<br>Fragmento Analizado | Sin definir                              |
| Proyecto                        | Sin definir                               | Estandar Control                       | Sin definir                              |
| Fecha Absoluta                  | 1375 dne                                  |                                        |                                          |
| Area                            |                                           |                                        |                                          |
| Pais                            | Cuba                                      | Region Geografica                      | Banes/Holguín                            |
| Subregion Geografica            | Nor-Oriente de Cuba                       | Area Cultural                          | Nor-Oriente de Cuba                      |
| Periodo Cultural                | Sin definir                               | Contexto Cultural                      | Sin definir                              |
| Sitio Arqueologico              |                                           |                                        |                                          |
| Sitio de Procedencia            | Aguas Gordas                              | Codigo Sitio de<br>Procedencia         | 3044                                     |
| Ubicacion del Sitio             | Centro norte del municipio Banes          | Tipo de Sitio                          | Sin definir                              |
| Funcionalidad Sitio             | Habitación                                | Unidad de Excavacion                   | Sin definir                              |
| Capa/Nivel                      | 1.00-1.25                                 | Metodo Obtencion                       | Sin definir                              |
| Fecha Obtencion                 | 01-01-1998                                |                                        |                                          |
| Analisis                        |                                           |                                        |                                          |
| Metodo Preparacion              | lavado, secado                            | Fecha Analisis                         | 01-01-1999                               |
| Resp.Analisis                   | M Ortueta                                 | E-mail Resp. Analisis                  | marvic@ceaden.edu.cu                     |
| Organizacion                    | Centro de Aplicaciones Tecnológicas y D   | esarrollo Nuclear - CEADEI             | N (CU)                                   |
| Tipo Analisis                   | FRX                                       |                                        |                                          |
| Calibracion                     |                                           |                                        |                                          |
| Metodo Calibracion              | Curva con CMR                             | Nombre del Estandar<br>de Calibracion  | MESS1, MESS2, SL-1, SOIL-5, SOIL-<br>106 |
| Calculo Incertidumbre           | Incert asociada a la reproducibilidad del | método                                 |                                          |
| Estado Final de la Mues         | stra                                      |                                        |                                          |
| Estado Final                    | En depósito                               | Deposito                               | CEADEN                                   |
|                                 | II Resultados                             | * Estandares                           |                                          |

Visualización 9 – Detalles Muestra

Luego que hacer clic sobre el ícono Detalles, se abrirá una ventana emergente dono encontrará toda la información detallada de la muestra seleccionada.

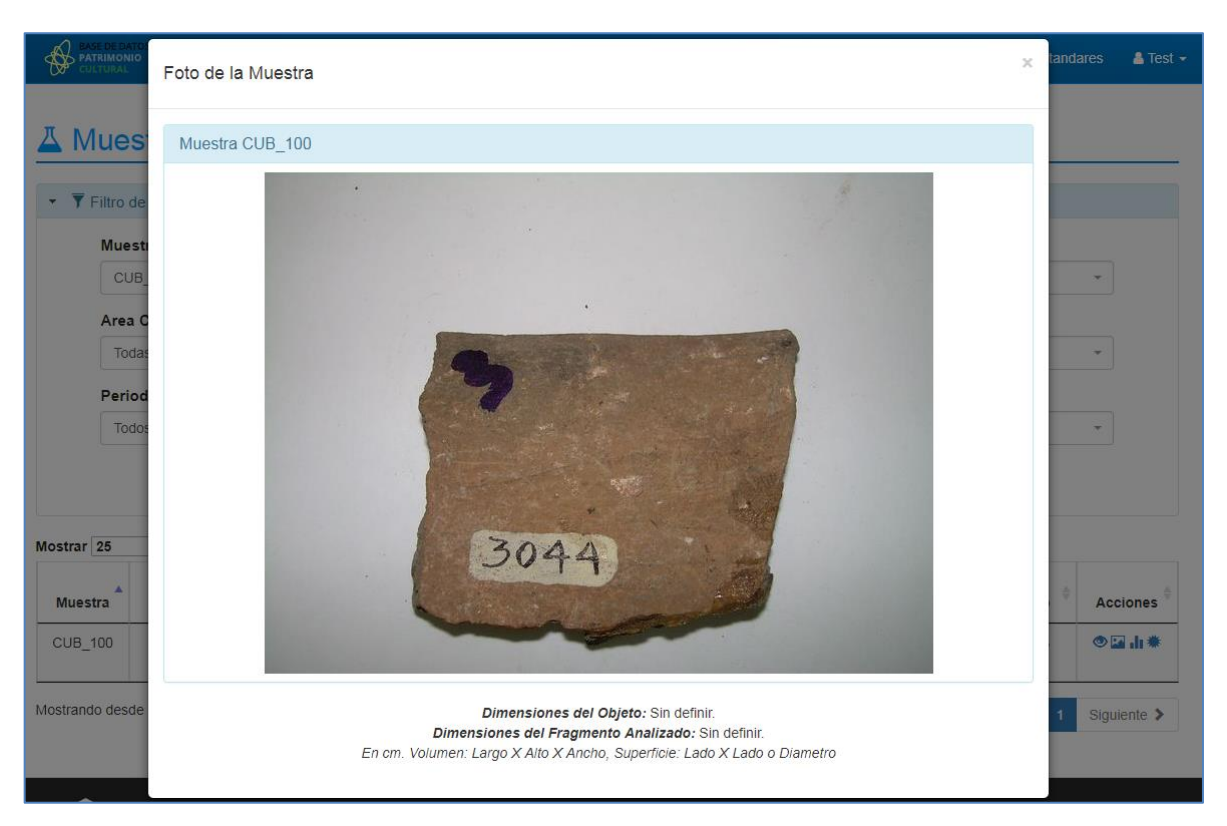

### 4.3 Visualización Imagen

Visualización 10 - Imagen Muestra

Haciendo clic en el ícono correspondiente y en caso de que se encuentre en el sistema, se visualizará la imagen de la muestra en una ventana emergente.

·····11

#### 4.4 Detalles Resultados y Estándares

Haciendo clic en los botones de Resultados y Estándares, accederemos a las correspondientes secciones, aplicando el filtro de la Muestra seleccionada.

### 5. Resultados

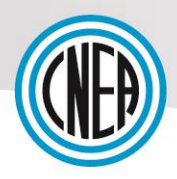

Para acceder a ésta página, haremos clic en el menú principal, sobre **Resultados**.

### 5.1 Búsqueda

| J SISTEMA<br>TANARQ  | <b>A</b> Inicio              | ▲ Muestras             | Resultados     | * Estandares | 🛓 Te |  |
|----------------------|------------------------------|------------------------|----------------|--------------|------|--|
| ∎ Resultados         |                              |                        |                |              |      |  |
| ▼ Filtro de búsqueda |                              |                        |                |              |      |  |
| Debe seleccionar ur  | na opción en al menos uno de | e los filtros para poc | der realizar u | na busqueda. |      |  |
| Muestra              |                              | Elemento/Mineral       |                | Unidad       |      |  |
| Todas las muestras   | *                            | Todos                  | ~              | Todas        | ~    |  |
| Todas las muestras   | Q Buscar                     | Se Limpiar             | Ŧ              | TODAS        | ¥    |  |

Visualización 11 – Filtros Resultados

Desde ésta pantalla podrémos aplicar filtros sobre las muestras, su Elemento o Mineral y en qué unidad se encuentra la medición realizada. Para buscar, debe seleccionarse al menos un filtro.

### 5.2 Resultados de la Búsqueda

| Annall Q           |                                   |                                   |                            |                 |
|--------------------|-----------------------------------|-----------------------------------|----------------------------|-----------------|
| Resultados         |                                   |                                   |                            |                 |
| Filtro de búsqueda |                                   |                                   |                            |                 |
|                    | Debe seleccionar una opción en al | menos uno de los filtros para poo | der realizar una busqueda. |                 |
| Muestra            |                                   | Elemento/Mineral                  | Unidad                     |                 |
| CUB_100            |                                   | * Todos                           | * Todas                    | *               |
|                    | I                                 | Q Buscar 💁 Limpiar                |                            |                 |
| 25 • registro      | 15                                |                                   | 🔒 Copiar                   | )Exportar 🔀 Exp |
| Muestra 🔺          | Elemento/Mineral 0                | Concentracion 0                   | Incertidumbre              | Unida           |
| CUB_100            | к                                 | 26200                             | 4454                       | mg/kg           |
| CUB_100            | Ca                                | 33900                             | 7458                       | mg/kg           |
| CUB_100            | n                                 | 7058                              | 988                        | mg/kg           |
| CUB_100            | Cr                                | 479                               | 67                         | mg/kg           |
| CUB_100            | Mn                                | 743                               | 104                        | mg/kg           |
| CUB_100            | Fe                                | 59944                             | 3597                       | mg/kg           |
| CUB_100            | Cu                                | 55.5                              | 7.2                        | mg/kg           |
| CUB_100            | Zn                                | 93                                | 11                         | mg/kg           |
| CUB_100            | As                                | 7.8                               | 1.7                        | mg/kg           |
| CUB_100            | Rb                                | 20                                | 3                          | mg/kg           |
| CUB_100            | Sr                                | 145                               | 4                          | mg/kg           |
| CUB_100            | Y                                 | 21                                | 3                          | mg/kg           |
|                    | 7r                                | 86                                | 8                          | mg/kg           |
| CUB_100            |                                   |                                   |                            |                 |
| CUB_100            | Ba                                | 177                               | 14                         | mg/kg           |

Visualización 12 – Resultados Búsqueda

### 6. Estándares

Para acceder, hacer clic en Estándares del menú principal.

### 6.1 Búsqueda

| SISTEMA<br>TANARQ                        |             |            |                       |                          | <b>∱</b> Inicio | A Muestras                   | Resultados        | # Estandares | 🐣 Test 👻 |
|------------------------------------------|-------------|------------|-----------------------|--------------------------|-----------------|------------------------------|-------------------|--------------|----------|
| Estandares                               |             |            |                       |                          |                 |                              |                   |              |          |
| <ul> <li>▼ Filtro de búsqueda</li> </ul> |             |            |                       |                          |                 |                              |                   |              |          |
| Debe seleccio                            | onar una op | Elemento/N | enos uno d<br>lineral | de los filtro:<br>Unidad | s para poc      | ler realizar ur<br>Estandare | na busqueda.<br>s |              |          |
| Todas las muestras                       | ~           | Todos      | *                     | Todas                    | *               | Todos los                    | estandares        | Ŧ            |          |
|                                          |             | C          | <b>\</b> Buscar       |                          |                 |                              |                   |              |          |
|                                          |             | Visualizac | ión 13 –              | Filtros Es               | stándare        | es                           |                   |              |          |

Desde ésta pantalla podrémos aplicar filtros sobre las muestras, su Elemento o Mineral, en qué unidad se encuentra la medición realizada y Estándar para dicha muestra. Para buscar, debe seleccionarse al menos un filtro.

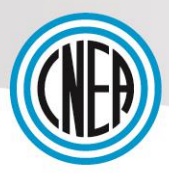

### 6.2 Resultados de la búsqueda

| SISTEM/                      | A 2                           |                              |                              | nicio 🏫                       | ▲ Muestras         | I Resultados | : 🗰 Estar           | ndares 🔒 Tes             |
|------------------------------|-------------------------------|------------------------------|------------------------------|-------------------------------|--------------------|--------------|---------------------|--------------------------|
| <b>.</b>                     |                               |                              |                              |                               |                    |              |                     |                          |
| F Esta                       | ndares                        |                              |                              |                               |                    |              |                     |                          |
| <ul> <li>Filtro d</li> </ul> | e búsqueda                    |                              |                              |                               |                    |              |                     |                          |
|                              | Debe s                        | eleccionar una onció         | en al menos uno de           | los filtros para pod          | or roalizar ur     | a husqueda   |                     |                          |
|                              | Debe 3                        |                              | I en al menos uno de         |                               | Estenden:          | a busqueua.  |                     |                          |
| CUE                          | stra<br>3 100                 |                              |                              | Todas -                       | Todos los          | estandares   |                     | -                        |
|                              |                               |                              |                              | •                             |                    |              |                     |                          |
|                              |                               |                              | <b>Q</b> Buscar              | Se Limpiar                    |                    |              |                     |                          |
|                              |                               |                              |                              |                               |                    |              |                     |                          |
| ostrar 25                    | ✓ registros                   |                              |                              |                               |                    | 🗯 Copia      | ur 🖹 Exporta        | r 🖹 Exportar too         |
| Muestra                      | Elemento/Mineral <sup>‡</sup> | Concentracion<br>Certificado | Incertidumbre<br>Certificado | Concentracion<br>Experimental | ♦ Incert<br>Expert | idumbre 🍦    | Unidad <sup>‡</sup> | Estandar                 |
| CUB_100                      | к                             | 18600                        | 300                          | 15500                         | 2                  | 635          | ppm                 | MESS-1                   |
| CUB_100                      | Са                            | 4800                         | 400                          | 3700                          | 8                  | 314          | ppm                 | MESS-1                   |
| CUB_100                      | ті                            | 5420                         | 150                          | 4667                          | (                  | 653          | ppm                 | MESS-1                   |
| CUB_100                      | Cr                            | 71                           | 11                           | 80                            |                    | 14           | ppm                 | MESS-1                   |
| CUB_100                      | Cr                            | 106                          | 8                            | 97                            |                    | 14           | ppm                 | MESS-2                   |
| CUB_100                      | Mn                            | 365                          | 21                           | 315                           |                    | 44           | ppm                 | MESS-2                   |
| CUB_100                      | Mn                            | 513                          | 25                           | 443                           |                    | 66           | ppm                 | MESS-1                   |
| CUB_100                      | Fe                            | 30500                        | 1700                         | 3                             | Sin li             | nformar      | ppm                 | MESS-1                   |
| CUB_100                      | Fe                            | 43500                        | 2200                         | 4                             | Sin li             | nformar      | ppm                 | MESS-2                   |
| CUB_100                      | Cu                            | 25.1                         | 3.8                          | 27.6                          |                    | 3.6          | ppm                 | MESS-1                   |
| CUB_100                      | Cu                            | 39.3                         | 2.0                          | 40.3                          |                    | 2.0          | ppm                 | MESS-2                   |
| CUB_100                      | Zn                            | 172                          | 16                           | 152                           |                    | 18           | ppm                 | MESS-2                   |
| CUB_100                      | Zn                            | 191                          | 17                           | 180                           |                    | 11           | ppm                 | MESS-1                   |
| CUB_100                      | As                            | 27.5                         | 31.8                         | 31.8                          |                    | 7.0          | ppm                 | IAEA-SL-1 La<br>Sediment |
| CUB_100                      | As                            | 93.8                         | 7.5                          | 88.0                          |                    | 7.0          | ppm                 | IAEA-Soil-5              |
| CUB_100                      | Rb                            | 51                           | 2                            | 44                            |                    | 6            | ppm                 | IAEA-Soil-7              |
| CUB_100                      | Sr                            | 108                          | 3                            | 106                           |                    | 3            | ppm                 | IAEA-Soil-7              |
| CUB_100                      | Y                             | 21                           | 3                            | 24                            |                    | 3            | ppm                 | IAEA-Soil-7              |
| CUB_100                      | Zr                            | 185                          | 5                            | 168                           |                    | 15           | ppm                 | IAEA-Soil-7              |
| CUB_100                      | Pb                            | 21.9                         | 1.2                          | 17.6                          |                    | 4.0          | ppm                 | MESS-2                   |
| CUB_100                      | Pb                            | 60                           | 4                            | 60                            |                    | 5            | ppm                 | IAEA-Soil-7              |
| CUB_100                      | Pb                            | 129                          | 26                           | 128                           |                    | 6            | ppm                 | IAEA-Soil-5              |
| strando desd                 | le 1 hasta 22 de 22 regist    | tros                         |                              |                               |                    | <            | Anterior            | 1 Siguiente              |

Visualización 14 – Resultados Búsqueda

-----14----

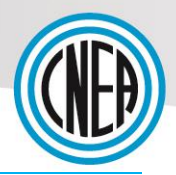

### 7. Restablecer clave

En caso de olvidar su clave, deberá hacer clic en el link *Si olvidó su usuario y/o clave haga click aquí.* 

| SISTEMA<br>TANARQ |                                                               | 🕲 Web ARCAL 🛛 🐱 Contacto      | €Dingresar |
|-------------------|---------------------------------------------------------------|-------------------------------|------------|
|                   | SISTEMA TANARQ<br>TÉCNICAS ANALÍTICAS<br>NUCLEARES ARQUEOLÓ   | ÓGICAS                        |            |
|                   | Por favor complete los siguientes campos para                 | ra ingresar:                  |            |
|                   | Usuario                                                       |                               |            |
|                   | Clave                                                         |                               |            |
|                   | ◆ Ingresar                                                    |                               |            |
|                   | Si olvidó su usuario y/o clave haga click a                   | aquí.                         |            |
|                   | Si usted es un usuario nuevo y desea ingresar al sistema, por | or favor solicite un usuario: |            |

Visualización 15 – Login Sistema

La siguiente pantalla le solicitará un correo electrónico con el que se encuentra registrado en el sistema para enviarle la información de reajuste de clave:

| SISTEMA<br>TANARQ |                                                            |                                                                                    | 🔇 Web ARCAL       | 🔀 Contacto | ➔ Ingresar |
|-------------------|------------------------------------------------------------|------------------------------------------------------------------------------------|-------------------|------------|------------|
|                   | ARCAL                                                      | SISTEMA TANARQ<br>TÉCNICAS ANALÍTICAS<br>NUCLEARES ARQUEOLÓGICAS                   |                   |            |            |
|                   | Para reajustar su clave, ingre<br>enviaremos un E-mail con | se su dirección de correo electrónico. L<br>instrucciones para poder acceder de ni | Luego le<br>uevo. |            |            |
|                   | E-mail                                                     | A Enviar                                                                           |                   |            |            |
|                   | Visualiza                                                  | ción 16 – Email reajuste de clav                                                   | <i>i</i> e        |            |            |
|                   |                                                            |                                                                                    |                   |            |            |

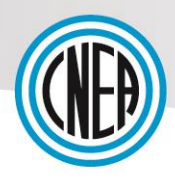

Una vez ingresado el correo electrónico, el sistema le confirmará el envío del e-mail:

| C Web ARC                                                                                                    | AL 🔀 Contacto | Ingresar |
|----------------------------------------------------------------------------------------------------|---------------|----------|
| SISTEMA TANARQ<br>TÉCNICAS ANALÍTICAS<br>NUCLEARES ARQUEOLÓGICAS                                                                                                    |               |          |
| Se ha enviado un E-mail a la dirección de correo indicada con instrucciones sencillas para completar la solicitud.<br>Si sigue teniendo dificultades, contacte por favor con el administrador del sistema. |               |          |
| Visualización 17 – Confirmación envío de e-mail                                                                                                    |               |          |

Llegará a su cuenta de correo el e-mail correspondiente y los pasos a seguir de cómo generar una nueva clave. (*Visualización 5 – Generar nueva clave*)

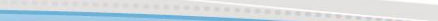

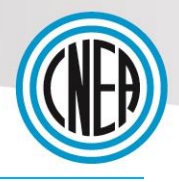

### 8. Activar Plugin Flash en Navegadores

Para poder utilizar los botones de Copiar, Exportar y Exportar Todo de las tablas de datos, es necesario activar el plugin Flash en el navegador que estamos utilizando.

#### 8.1 Firefox

#### **8.1.1** En nuestro navegador, hacemos clic en *Abrir Menú > Complementos*.

| () Ingresar X + | THE DESCRIPTION OF A DESCRIPTION OF A DE |                                |                                                                                                    |
|-----------------|----------------------------------------------------------------------------------------------------|--------------------------------|----------------------------------------------------------------------------------------------------|
| ← → C û         | s://pruebas. <b>cnea.gov.ar</b> /patrimonio_cultural/web/                                                                                                    | 🚥 🔽 🔄 🔍 Buscar                 | lin\ €D ≡                                                                                                    |
|                 |                                                                                                    | 🔇 Web ARCAL 🛛 🖾 Contacto 🕣 Ing | 🛿 Ingresar a Sync                                                                                                    |
| je mag          | SISTEMA TANARQ<br>TÉCNICAS ANALÍTICAS<br>NUCLEARES ARQUEOLÓGICAS                                                                                                    | -                              | Nueva ventana privada     Ctrl-N     Nueva ventana privada     Ctrl-May+P     Restaurar sesión previa     Zoom - 100% +      Cal     Editar     X     0                                                                                                    |
|                 | Por favor complete los siguientes campos para ingresar:<br>Usuario<br>Contraseña                                                                                                    |                                | III         Biblioteca         >           ★ Complementos         Ctrl+May-A           ★ Opciones         *           ✓ Personalizar         Abrir archivo         Ctrl+O           Abrir archivo         Ctrl+S         Garadar pisjan como         Ctrl+S           Bingémir         *         *         *         * |
|                 | Si olvidó su usuario y/o contraseña haga click aquí.                                                                                                    |                                | Q Buscar en esta página Ctrl+F<br>Más >                                                                                                    |
|                 | Si usted es nuevo y desea ingresar al sistema, por favor solicite un us                                                                                                    | uario:                         | Desarrollador web →<br>② Ayuda →<br>③ Salir Ctrl+May+Q                                                                                                    |
|                 |                                                                                                    |                                |                                                                                                    |

Visualización 18 – Firefox Complementos

8.1.2 En la pestaña *Plugins* > *Shockwave Flash*, elegir la opción **Siempre** Activar

| → C' ûr          | Firefox | about:addons                                                                        | <u></u>                                                                                               | Q Buscar   |               |                        | lii\ 🗉 |
|------------------|---------|-------------------------------------------------------------------------------------|----------------------------------------------------------------------------------------------------|------------|---------------|------------------------|--------|
| Obtener compleme |         |                                                                                     |                                                                                                    | \$ ·       | Buscar en add | ons.mozilla.org        | Q      |
| Extensiones      |         |                                                                                     | ¿Falta algo? Algunos plugins ya no son soportadas por Firefox. Cor                                    | nocer más. |               |                        |        |
| Temas            |         | Codec de video OpenH264 provisto por<br>Este plugin es instalado automáticamente po | <b>Cisco Systems, Inc.</b><br>or Mozilla to complir con la especificación WebRTC y habilitar llamadas | We Más     | Opciones      | Siempre activar        | •      |
| Plugins          |         | Widevine Content Decryption Module pr<br>Reproducir video web protegido. Más        | rovisto por Google Inc.                                                                               |            | Opciones      | Siempre activar        | •      |
|                  |         | Shockwave Flash                                                                     |                                                                                                    |            | Opciones      | Preguntar para activar | •      |
|                  |         |                                                                                     |                                                                                                    |            |               | Preguntar para activar |        |
|                  |         |                                                                                     |                                                                                                    |            |               | Siempre activar        |        |
|                  |         |                                                                                     |                                                                                                    |            |               | Nunca activar          |        |

Visualización 19 – Firefox Flash

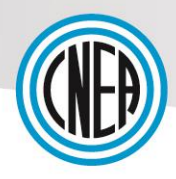

### 8.2 Google Chrome

| 🥏 Ingresar                        | ×                 | State of Local Division   | _                   |                  |                                                     |                      |             |            |                                                          | _                     |             |                             |
|-----------------------------------|-------------------|---------------------------|---------------------|------------------|-----------------------------------------------------|----------------------|-------------|------------|----------------------------------------------------------|-----------------------|-------------|-----------------------------|
| $\leftrightarrow$ $\Rightarrow$ C |                   | /patrimonio_cultural/web/ |                     |                  |                                                     |                      |             |            |                                                          |                       |             | ☆ :                         |
|                                   | SISTEMA<br>TANARQ |                           |                     |                  |                                                     |                      | 🔇 Web ARCAL | 🔀 Contacto | Nueva pestañ<br>Nueva ventan<br>Nueva ventan             | a<br>a<br>a de incógr | nito Ctrl+M | Ctrl+T<br>Ctrl+N<br>layús+N |
|                                   |                   |                           | ARCA                |                  | TEMA TANARQ<br>NICAS ANALÍTICAS<br>CLEARES ARQUEOLÓ | GICAS                |             |            | Historial<br>Descargas<br>Marcadores<br>Zoom<br>Imprimir | -                     | 100 % *     | Ctrl+J                      |
|                                   |                   |                           | Por favor c         | complete los s   | siguientes campos para                              | ingresar:            |             |            | Enviar<br>Buscar<br>Más herramier                        | ntas                  |             | Ctrl+F                      |
|                                   |                   |                           | Usuario             |                  |                                                     |                      |             |            | Editar                                                   | Cortar                | Copiar      | Pegar                       |
|                                   |                   |                           | Contraseña          |                  |                                                     |                      |             |            | Configuración                                            |                       |             |                             |
|                                   |                   |                           |                     |                  |                                                     |                      |             |            | Ayuda                                                    |                       |             |                             |
|                                   |                   |                           |                     | -                | Ingresar                                            |                      |             |            | Salır                                                    |                       | Ctrl+M      | ayús+Q                      |
|                                   |                   |                           | Si olvidó           | ó su usuario y   | y/o contraseña haga clicł                           | caquí.               |             |            |                                                          |                       |             |                             |
|                                   |                   | :                         | Si usted es nuevo y | desea ingres     | ar al sistema, por favor s                          | solicite un usuario: |             |            |                                                          |                       |             |                             |
|                                   |                   |                           |                     | <b>&amp;</b> + N | luevo Usuario                                       |                      |             |            |                                                          |                       |             |                             |

#### 8.2.1 Hacer clic en Personalizar > Configuración

Visualización 20 – Chrome Configuración

# **8.2.2** En el buscador, tipear "Flash", haremos clic en **Configuración de Contenido**

| ≡ Configuración | Q, jitash                                                                                                    | 8         |
|-----------------|----------------------------------------------------------------------------------------------------|-----------|
|                 | Privacidad y seguridad                                                                                                    |           |
|                 | Google Chrome puede utilizar los servicios web para mejorar tu experiencia de navegación. Puedes ha<br>inhabilitar estos servicios. Más información      | bilitar o |
|                 | Utilizar un servicio web para intentar resolver errores de navegación                                                                                    |           |
|                 | Utilizar un servicio de predicciones para completar búsquedas y URL escritas en la barra de<br>direcciones                                               |           |
|                 | Utilizar un servicio de predicciones para que las páginas se carguen más rápido                                                                          |           |
|                 | Enviar automáticamente información del sistema y contenido de las páginas a Google para que<br>pueda detectar aplicaciones y sitios web peligrosos       |           |
|                 | Obtener protección para ti y para tu dispositivo frente a sitios web peligrosos                                                                          |           |
|                 | Enviar automáticamente estadísticas de uso e informes sobre fallos a Google                                                                              |           |
|                 | Enviar una solicitud de no seguimiento con tu tráfico de navegación                                                                                      |           |
|                 | Utilizar un servicio web para revisar la ortografía<br>Corrección ortográfica más inteligente al enviar el texto que introduces en el navegador a Google |           |
|                 | Gestionar certificados<br>Administrar configuración y certificados HTTPS/SSL                                                                             | Z         |
|                 | Configuración de contenido<br>Controla la información que pueden utilizar los sitios web y el contenido que pueden mostrarte                             | •         |
|                 | <mark>ster flash a co</mark> e<br>Borra el historial, las cookles, la caché y mucho más                                                                  | •         |

Visualización 21 – Chrome Configuración de contenido

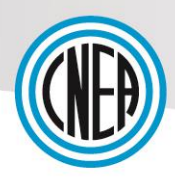

#### 8.2.3 Hacemos clic en Flash

| ≡ Configuración | Q  | fiash                                                                       | 8 |  |
|-----------------|----|-----------------------------------------------------------------------------|---|--|
|                 | ÷  | Configuración de contenido                                                  | 0 |  |
|                 | ٩  | Cookies<br>Permitir que los sitios web guarden y consulten datos de cookies | + |  |
|                 | 0  | Ubicación<br>Preguntar antes de acceder                                     | • |  |
|                 |    | Cámara<br>Preguntar antes de acceder                                        | • |  |
|                 | Ŷ  | Micrófono<br>Preguntar antes de acceder                                     | • |  |
|                 | ٠  | Notificaciones<br>Preguntar antes de enviar                                 | + |  |
|                 | <> | JavaScript<br>Permitido                                                     | • |  |
|                 | *  | Flash<br>Preguntar antes                                                    | • |  |
|                 |    | Imágenes<br>Mostrar todo                                                    | • |  |
|                 | Ø  | Ventanas emergentes<br>Con bloqueo                                          | + |  |
|                 |    | Anuncios<br>Bloqueados en sitios web que suelen mostrar anuncios invasivos  | • |  |

Visualización 22 – Chrome Flash

#### 8.2.4 En Permitir, hacemos clic en Añadir

| ≡ Configuración | Q, flash                          | ⊗      |  |
|-----------------|-----------------------------------|--------|--|
|                 | ← Flash                           |        |  |
|                 | Preguntar antes (recomendado)     | -      |  |
|                 | Bloquear                          | AÑADIR |  |
|                 | No se ha añadido ningún sitio web |        |  |
|                 | Permitir                          | AÑADIR |  |
|                 | No se ha añadido ningún sitio web |        |  |
|                 |                                   |        |  |
|                 |                                   |        |  |

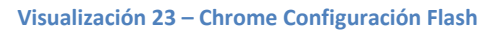

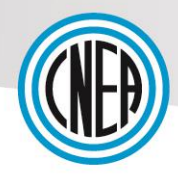

20----

# **8.2.5** En **Añadir un sitio web** pondremos la url de nuestro sistema, y por último, hacemos clic en **Añadir**

| ≡ Configuración |                                                          | 8               |  |
|-----------------|----------------------------------------------------------|-----------------|--|
|                 | ← Flash                                                  |                 |  |
|                 | Preguntar antes (recomendado)                            | -•              |  |
|                 | Bloquear                                                 | AÑADIR          |  |
|                 | No se ha añadido ningún sitio web<br>Añadir un sitio web | ×               |  |
|                 | Permitir<br>Sitio<br>No :                                | AÑADIR          |  |
|                 |                                                          | CANCELAR AÑADIR |  |

Visualización 24 – Flash Url Sitio

### 9. Glosario

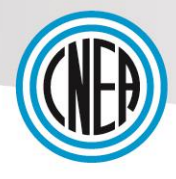

21

#### - A -

**Análisis con Lupa**: se refiere a si se realizó o no y es aplicable sólo si la materialidad es cerámica o materia prima cerámica. Para más información contactarse con el remitente de la muestra.

Área Cultural: por ejemplo Chile central, Noroeste argentino.

#### - C -

Cálculo Incertidumbre: breve descripción de la forma de cálculo de la incertidumbre.

Capa/Nivel: para sitios arqueológicos.

**Clasificación Cronocultural**: tipología o clasificación cultural para objetos arqueológicos. **Clasificación Morfofuncional**: categoría del objeto; por ejemplo, para una vasija: jarro, olla, plato, escudilla.

Código Sitio de Procedencia: codificación del sitio de procedencia.

**Contexto Cultural**: objetos, rasgos u otros elementos asociados a la muestra en el sitio arqueológico o lugar de procedencia.

#### - D -

**Depósito**: Lugar de depósito de la muestra o fracciones no analizadas, si es un lugar distinto al laboratorio analítico.

**Dimensiones del Objeto**: dimensiones aproximadas de la muestra recibida (en cm). Si se considera el volumen largoXaltoXancho; si se considera la superficie ladoXlado o diámetro.

**Dimensiones del Fragmento Analizado**: dimensiones de la porción analizada (en cm). Si se considera el volumen largoXaltoXancho; si se considera la superficie ladoXlado o diámetro. En ciertos casos puede referirse al peso de la porción analizada (en mg).

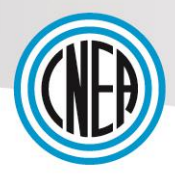

#### - E -

E-mail: correo electrónico del remitente de la muestra.

E-mail Resp. Analisis: correo electrónico del responsable del análisis.

Enviado por: remitente de la muestra.

**Estado del Artefacto**: entero (pieza completa), fragmentado (si se trata de un fragmento), remontado (pieza remontada), otro etc.

Estado Final: por Ej: dispuesto, si la muestra analizada o los productos del análisis han sido gestionados como residuos; devuelto, si la muestra analizada o las partes o fracciones sobrantes se han devuelto al arqueólogo o responsable de la misma; en

depósito, si todavía está en el laboratorio para futuros controles o análisis, etc.

Estándar Control: denominación del estándar de control de calidad interno, por ej.: USGS-A6V-1

#### - F -

Fecha Análisis: fecha en formato dd-mm-aaaa.

Fecha Absolutas: fechas absolutas.

Fecha Obtención: fecha en formato dd-mm-aaaa.

Forma: forma del artefacto, por ejemplo: Tipo Pardo Alisado, otro, etc.

Función Potencial: función potencial asignada al objeto.

Funcionalidad Sitio: si se trata de un sitio arqueológico, por ejemplo: doméstico,

funerario, ritual, cantera; si se trata de un museo o colección, podría ser depósito, exposición, etc.

#### - | -

ID del Laboratorio: identificación asignada por el laboratorio.

#### - M -

Materialidad: por ejemplo: cerámica, textil, cuero, metal.

**Método Calibración**: método utilizado para obtener resultados cuantitativos por ej.: método absoluto, relativo, etc.

Método Preparación: método de preparación de la muestra para el análisis.

**Método Obtención**: por ejemplo, hallazgo fortuito, excavación, recolección sistemática, donación, adquisición, etc.

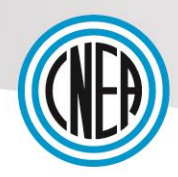

#### - N -

Nombre del Estándar de Calibración: si corresponde, denominación del estándar de cuantificación.

**Nro de batch**: codificación asignada por el laboratorio y año. Identificación del batch de muestras recibidas por el laboratorio.

**Nro de Identificacion**: clave de identificación única de la muestra: codificación asignada por el arqueólogo o responsable de la muestra.

#### - 0 -

**Organización**: nombre de la institución a la que pertenece el responsable del análisis.

#### - P -

País: país de procedencia.

Periodo Cultural: período cultural al que pertenece la pieza.

**Proyecto**: en caso de haber otro proyecto distinto del ARCAL RLA/08/043, mencionar su código y nombre.

#### - R -

Región Geográfica: por ejemplo Región Metropolitana.

Resp.Análisis: nombre del responsable del análisis.

#### - S -

Sitio de Procedencia: nombre del sitio (arqueológico) de procedencia con atención a la posibilidad de distintos nombres. También puede ser el nombre de un museo, institución o colección. De tratarse de un objeto arqueológico depositado en un museo o perteneciente a una colección y del cual se conoce el sitio de procedencia, se mencionará éste último, haciendo referencia a su pertenencia al museo o colección.

Subregión Geográfica: por ejemplo valle del Maipú.

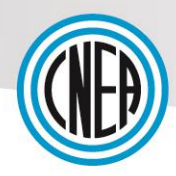

#### - T -

**Tipo Análisis**: denominación de la técnica analítica utilizada, con mención de la Metodología.

**Tipo de Decoración**: en caso de estar decorado, descripción breve, por ejemplo: inciso, pintado, etc.

Tipo de Objeto: por ejemplo: vasija, tembetá, pipa, figurilla, raspador, etc.

Tipo de Pasta: campo exclusivo para cerámica; tipo de pasta cerámica.

**Tipo de Sitio**: si se trata de un sitio arqueológico: alero, abierto, bloque rupestre, etc. Otros: museo, colección privada, etc.

#### - U -

**Ubicación del Sitio**: por ejemplo, localidad, comuna o coordenadas geográficas. **Unidad de Excavación**: para sitios arqueológicos.

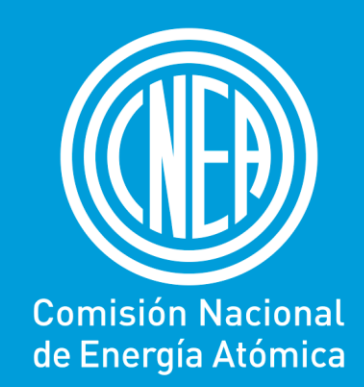

**Comisión Nacional de Energía Atómica** Av. Del Libertador 8250 (C1429BNP) - Ciudad de Buenos Aires - Argentina Tel: (+54-11) 6328-1973 www.cnea.gov.ar | comunicacion@cnea.gov.ar